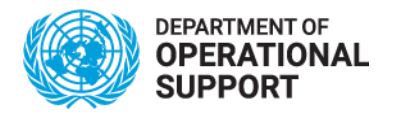

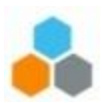

## **Course registration Instructions for UN Secretariat staff**

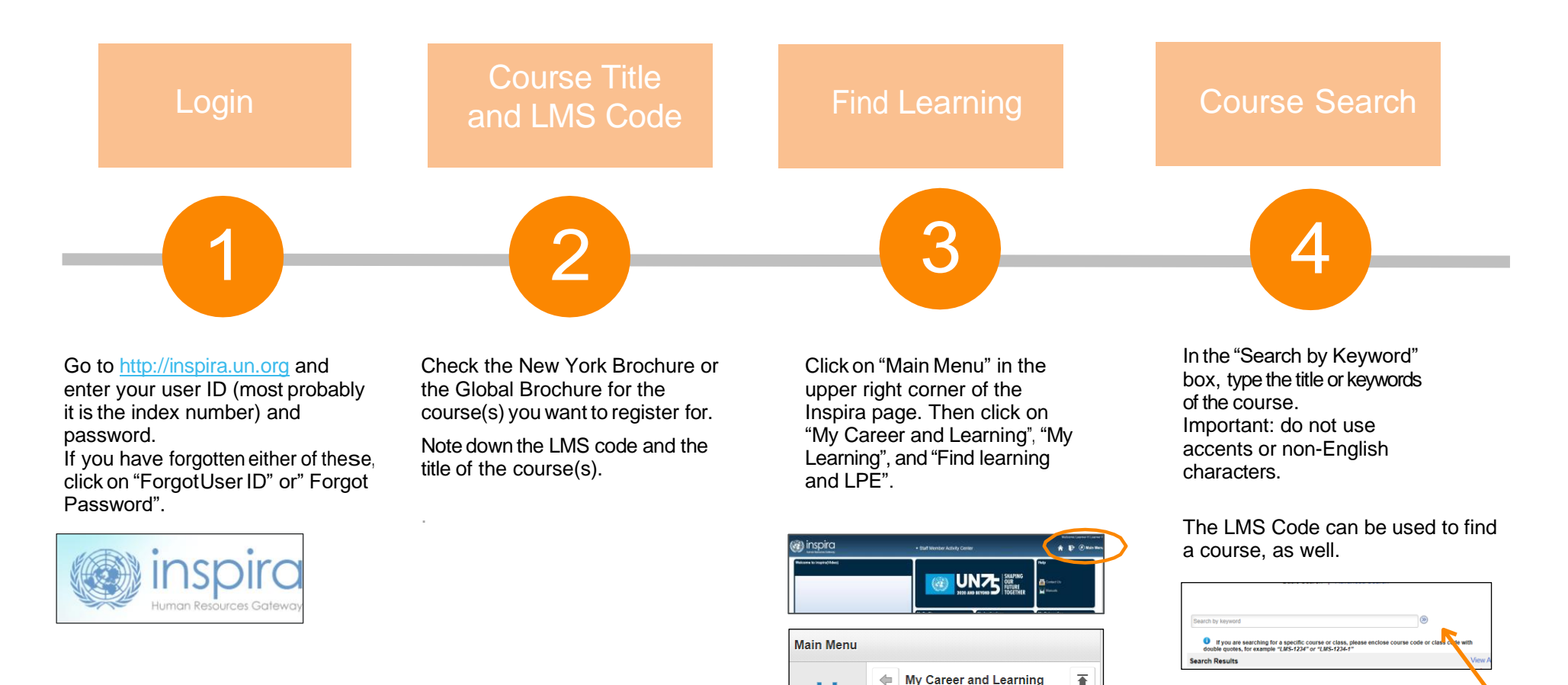

Main Menu

Ø

Recent Places

My Learning

My Courses

Find Learning and LPE

∎

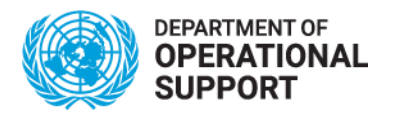

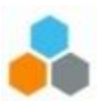

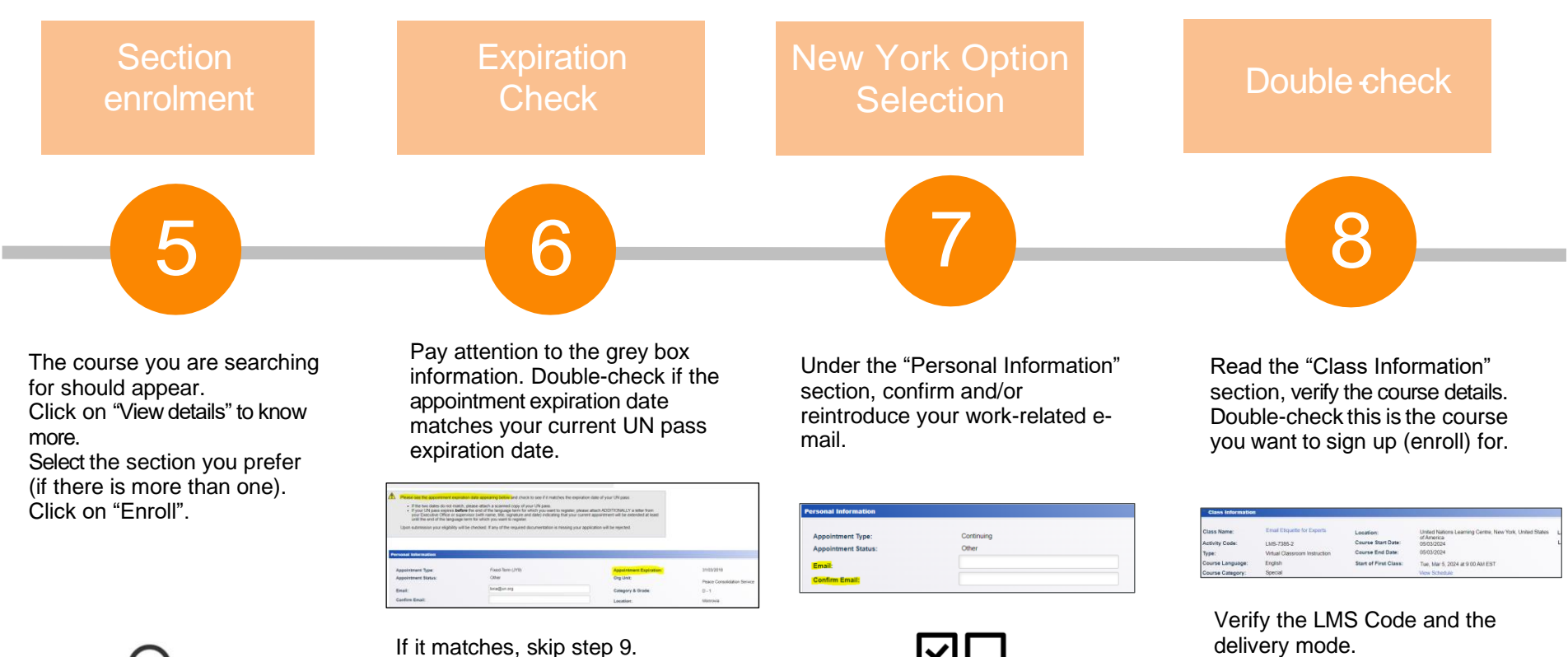

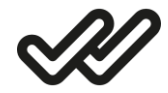

If it matches, skip step 9. If it does not match, complete step 9 (in blue).

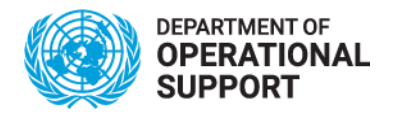

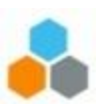

UN Pass Upload

9

Under the "My Attachments" section, click on "Add attachment" to upload a copy of your UN Pass, or a letter from the supervisor indicating that your current appointment will be extended at least until the end of the course.

A box will pop up. In this Description Box, type "UN Pass" or "Letter from supervisor", as appropriate. Click on "Browse" and "Choose file". Select the file and click on "open", then on "upload".

The name of the file will appear on the "Select file" box. Click on "OK".

| Description  | File Name | Uploaded | View | Delete |  |  |
|--------------|-----------|----------|------|--------|--|--|
|              |           |          | View | Delete |  |  |
| Add Attachme | nt        |          |      |        |  |  |
| *Description | UN        | pass     |      |        |  |  |
|              |           | testing  |      |        |  |  |

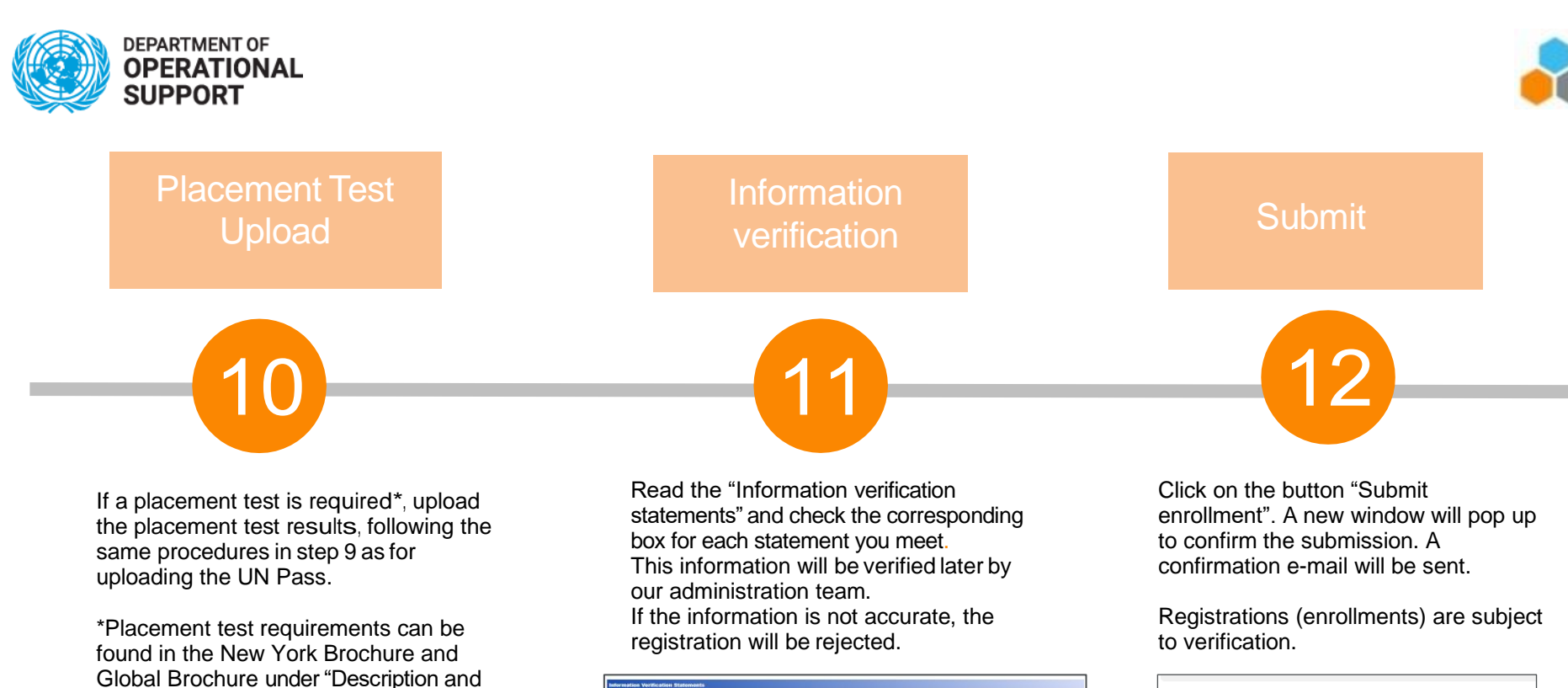

| Information Verification Statements |                                                                                                    |  |  |  |  |
|-------------------------------------|----------------------------------------------------------------------------------------------------|--|--|--|--|
|                                     | "I certify that I am eligible to participate in the Language and Communications courses. Eligibility oriteria can be found here.                                                                                                    |  |  |  |  |
|                                     | <sup>1</sup> certify that I meet the pre-requisites for this course, if any (e.g., placement test or completion of previous courses). The list of pre-<br>requisities for each course can be found in the brochure, placee click <u>bore</u> .                                                                                                    |  |  |  |  |
|                                     | "My e-mail address and work-related information are correct and up to date.                                                                                                    |  |  |  |  |
|                                     | "I certify that the appointment expiration date in my "Personal Information" matches the expiration date of my UN pass. OR that I am uploading a corp of my UN pass, wald beyond the last day of the course. 4 alter from my Executive Office or expension indicating that my current apportements will be extended as back until the end of the course. |  |  |  |  |
|                                     | "I certify that I do not exceed the maximum number of enrollments per term. More information can be found here                                                                                                    |  |  |  |  |

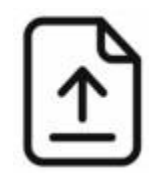

prerequisites".

| 1 | ഹ        |
|---|----------|
|   | 鄸        |
|   | <u> </u> |

| norenty-inspira@un.org                                                                                                    | 0           | Ø | R | 6 | * | 0 | Ē       |      |
|----------------------------------------------------------------------------------------------------|-------------|---|---|---|---|---|---------|------|
| N To:                                                                                                    | Tue 2023-12 |   |   |   |   |   | 8-12-19 | 6:35 |
| Dear                                                                                                    |             |   |   |   |   |   |         |      |
| Your application for this course has been properly submitted.                                                                    |             |   |   |   |   |   |         |      |
| Your status is Enrolled.                                                                                                    |             |   |   |   |   |   |         |      |
| Be aware that all applications are subject to verification. Those not meeting eligibility<br>requirements will be rejected.      |             |   |   |   |   |   |         |      |
| This email was sent from a notification-only address that cannot accept incoming email. Please,<br>do not reply to this message. |             |   |   |   |   |   |         |      |
| Best regards<br>inspira LMS                                                                                                    |             |   |   |   |   |   |         |      |

Your enrollment has been submitted successfully.

 $\checkmark$